## お出かけして、お家のでんきを休ませよう!

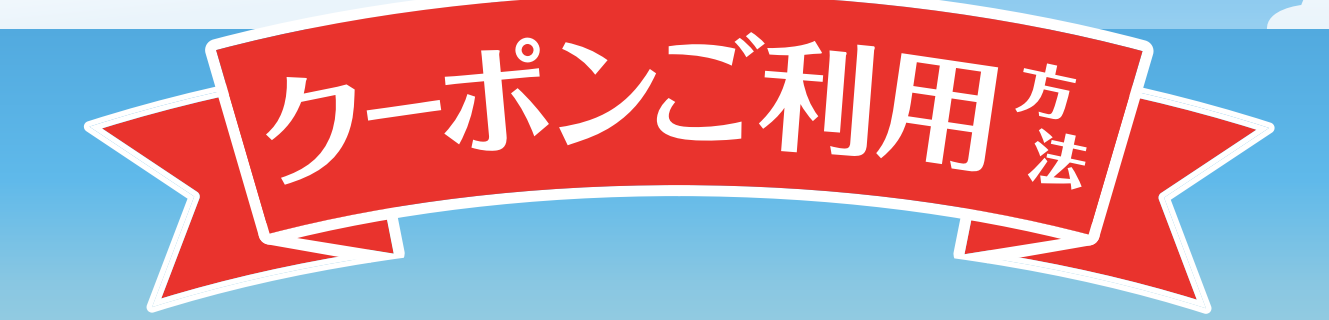

| ull tps 🔶                                         | 16:11                                     | 63% 🔳   |      |
|---------------------------------------------------|-------------------------------------------|---------|------|
|                                                   | お知らせ一覧                                    | 既読にする   |      |
| お知らせ                                              | キャンペーン                                    | プレゼント   |      |
| 2025/00/00<br>クーポンアイテムが表示されます <sub>「</sub>   「「」) |                                           |         |      |
| 2025/00/00                                        | 000000                                    | \>      |      |
|                                                   |                                           |         |      |
|                                                   |                                           |         |      |
|                                                   |                                           |         |      |
|                                                   |                                           |         |      |
|                                                   |                                           |         |      |
|                                                   |                                           |         |      |
|                                                   |                                           |         |      |
|                                                   |                                           |         |      |
|                                                   |                                           |         |      |
|                                                   |                                           |         |      |
|                                                   | )] 〇〇 〇〇 〇〇 〇〇 〇〇 〇〇 〇〇 〇〇 〇〇 〇〇 〇〇 〇〇 〇〇 |         |      |
|                                                   |                                           |         |      |
|                                                   |                                           |         |      |
|                                                   | 見」のノ                                      | レゼノトリハ・ |      |
| ジから"ご使                                            | 用になり                                      | といクーポン  | , 99 |
| をタップ                                              |                                           |         |      |

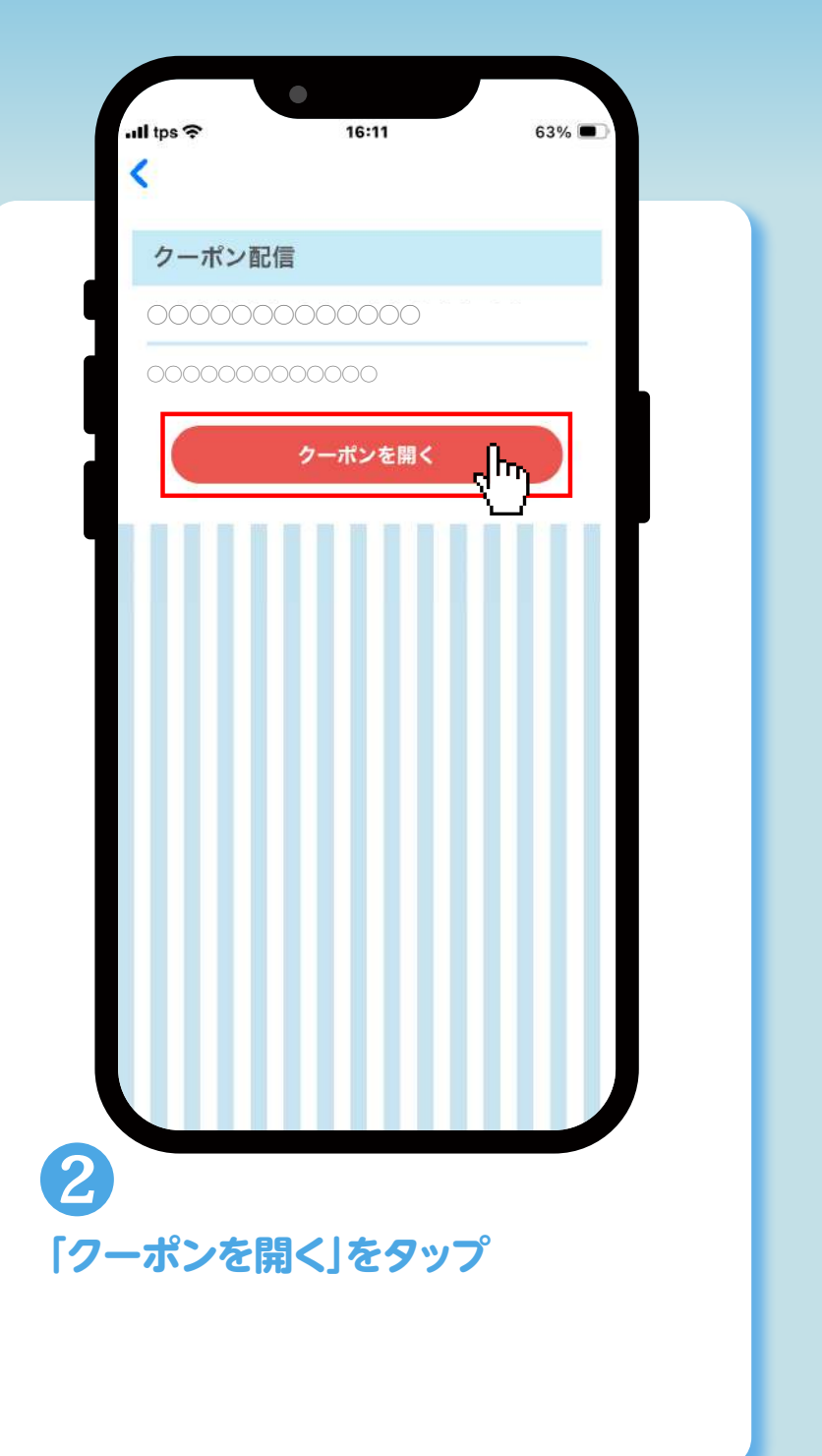

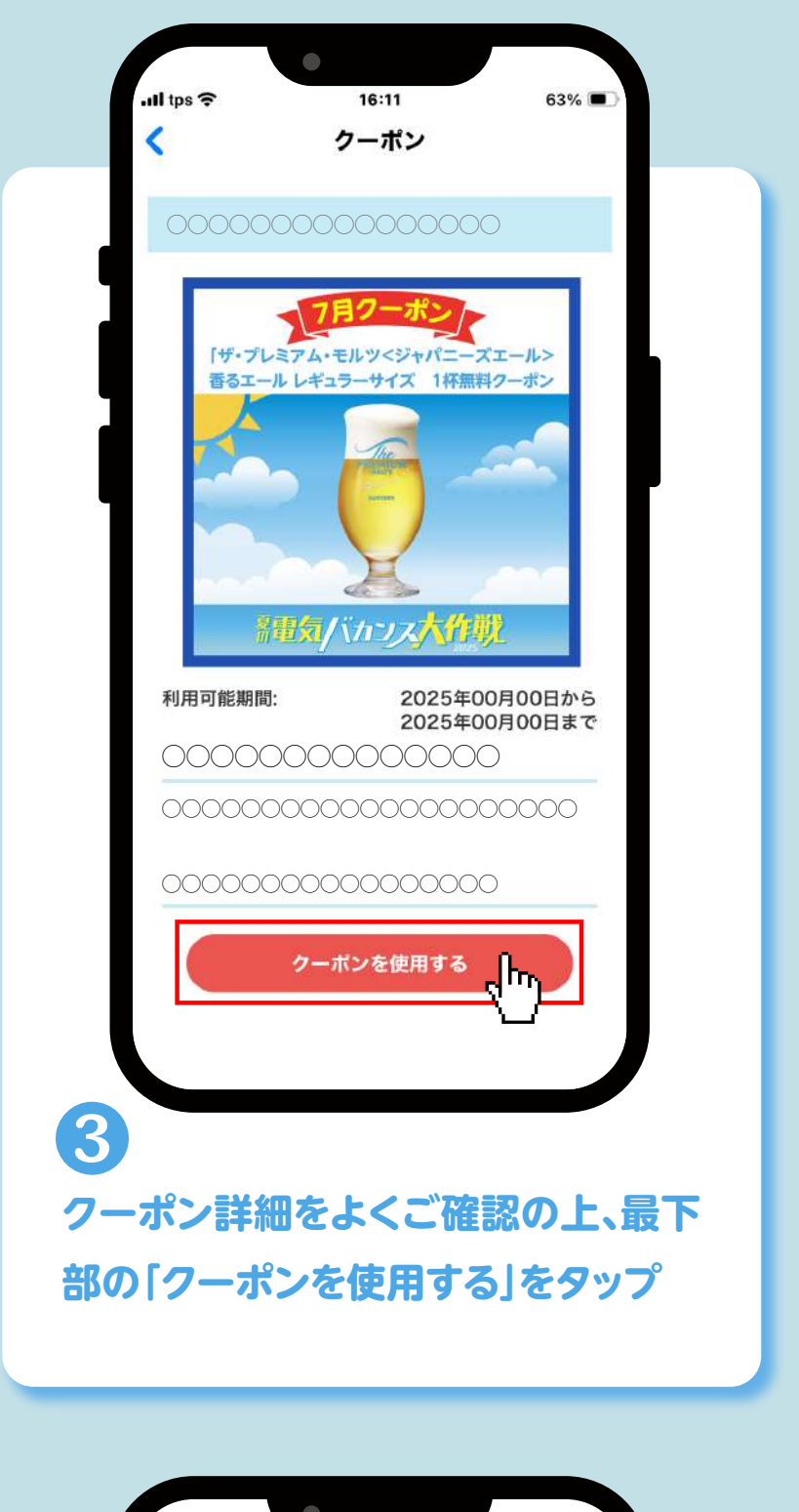

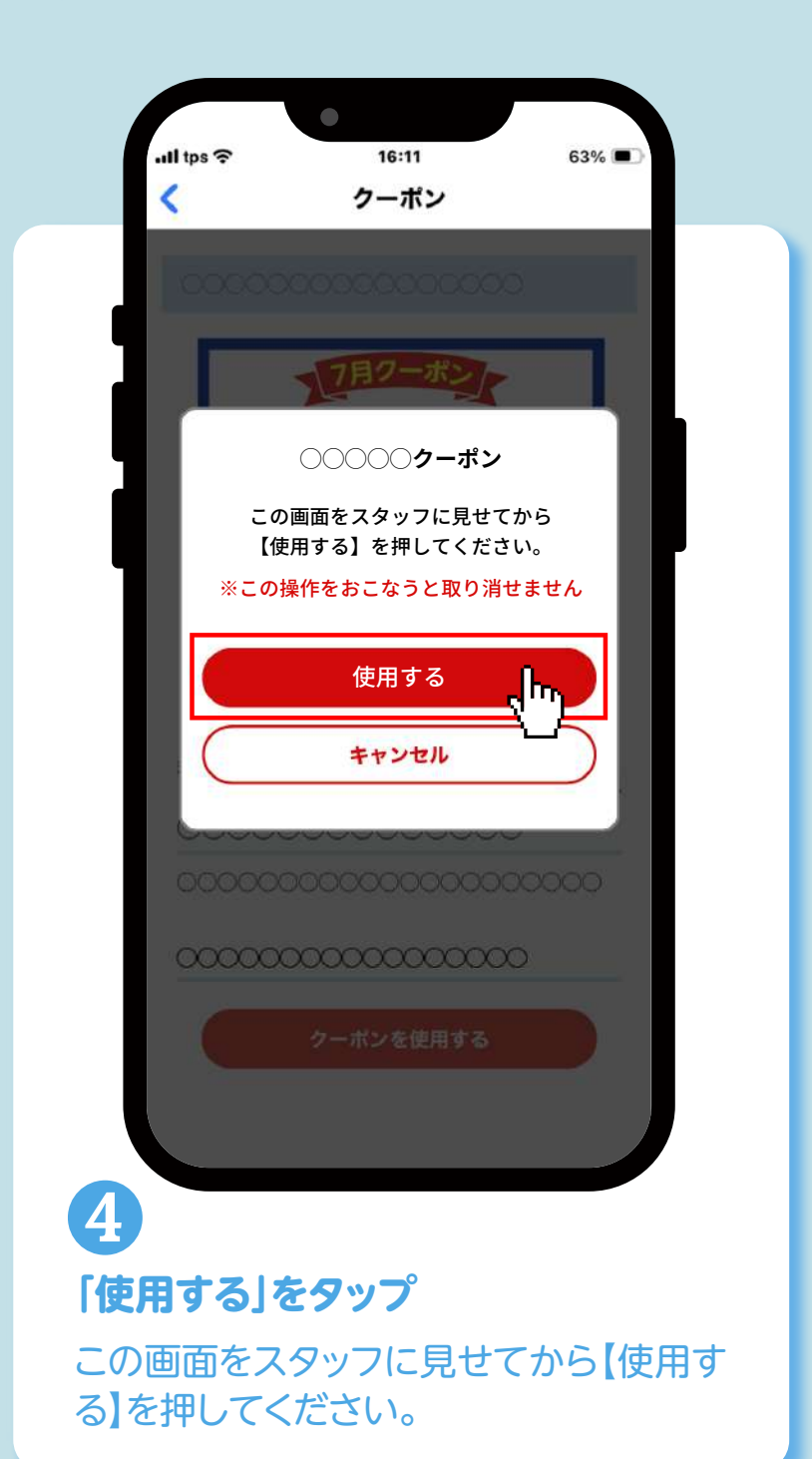

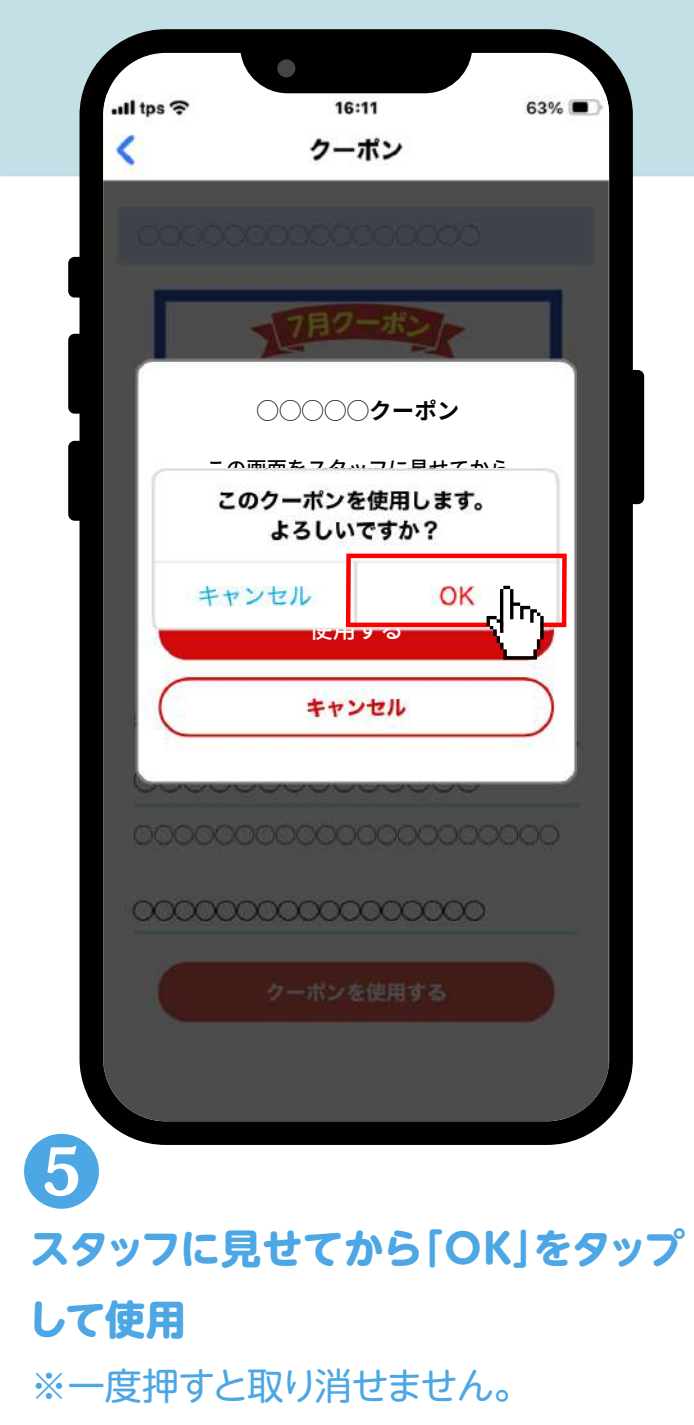

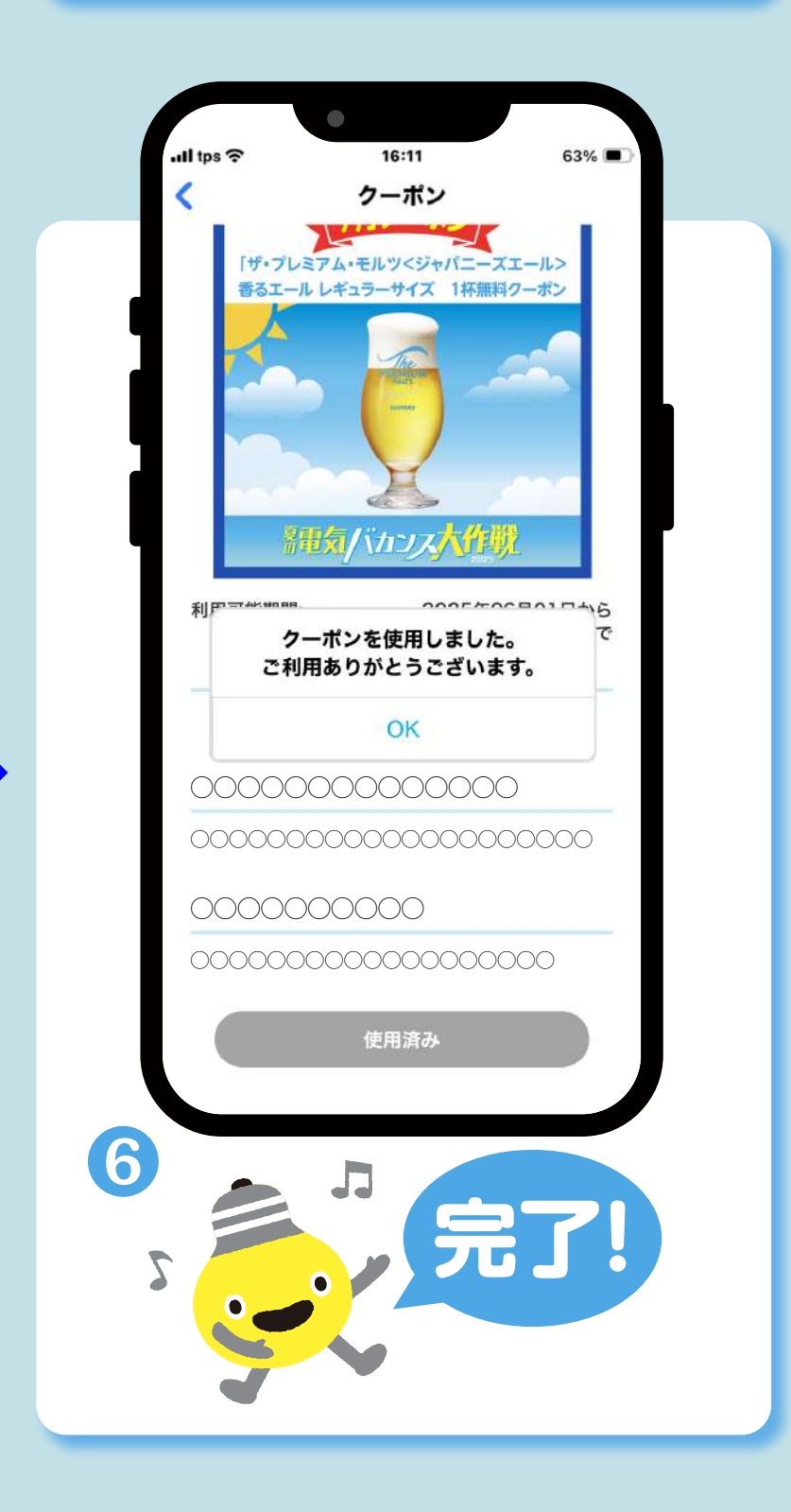